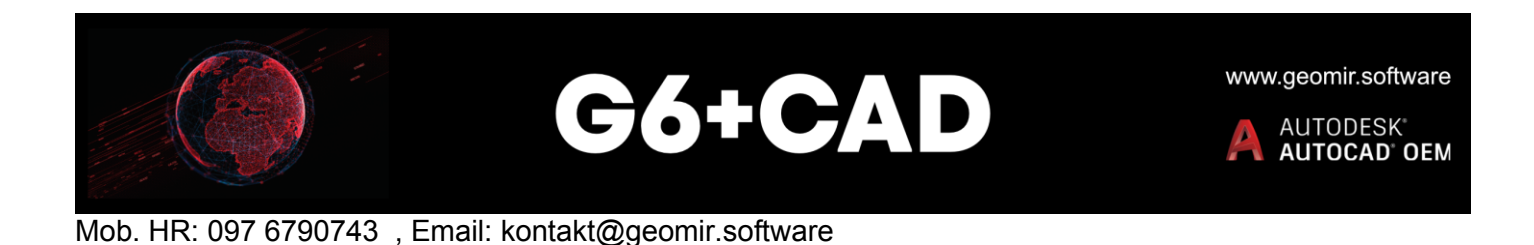

Pri preuzimanju instalacijskih datoteka sa interneta, iste su pakirane arhivsku EXE datoteku, koja će se nakon preuzimanja i pokretanja sama "raspakirati" dekompresivnim programom kojeg sadrži, i to u mapu istog imena kao što je pokrenuta EXE Datoteka. Sadržaj tako stvorene mape:

| $\leftarrow$ $\rightarrow$ $\checkmark$ $\uparrow$ $\square$ $\ll$ install $\Rightarrow$ install_0 | G6plusCAD_Trial | 5 V              | Pretraži: install_G6plusCAD |
|----------------------------------------------------------------------------------------------------|-----------------|------------------|-----------------------------|
| Naziv                                                                                              | ✓ Datum izmjene | Vrsta            | Veličina                    |
| install_G6CAD_Trial                                                                                | 1.6.2022. 7:29  | Mapa s datotekam | a                           |
| 🚱 setup_G6_HR_Trial                                                                                | 7.6.2022. 20:08 | Aplikacija       | 10.963 KB                   |
| 😼 Upute za instalaciju probne verzije                                                              | 1.6.2022. 8:56  | PDF Document     | 249 KB                      |

<u>Važno</u>: za sve instalacije potrebna su <u>administratorska</u> pristupna prava. Za ispran rad softverskog okruženja, potrebno je provesti obje instalacije prema redoslijedu:

1 - Instalacija softvera GeoMIR6: pokrenuti setup G6 HR Trial.exe i pratiti proces instalacije.

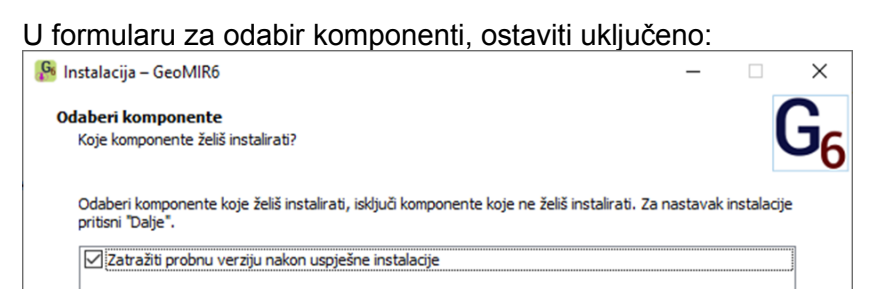

Nakon provođenja instalacije i pritiska na tipku "Završi", pokrenuti će se program za zahtjev probne licence:

| ₿ G6+CAD GetTrial                                                                                                    | < |
|----------------------------------------------------------------------------------------------------|---|
| Pošaljite tekst izmedju linija na E-mail adresu "kontakt@geomir.software":<br>6823C03804D33838DF19DD6014953FA420406DE91DE49F50243EE3F9D963E9CEC29A6385FA68762<br>E58B6FA215837D71A13665FF56C10CC89016C459E78146F006555817AFE39762898368B108777087<br>53340E6CD04F9A782DACBC02C585B1F6642CE355F2A4DD2D1601 |   |
| Unos probne licence Poslati Email Završetak                                                                                                    |   |

Pritiskom na tipku "Poslati Email", zahtjev se šalje automatski na predviđenu Email adresu. Alternativno, moguće je kopirati sadržaj tekstualnog polja, zalijepiti u Email i poslati na navedenu adresu.

2 - <u>Instalacija softvera G6CAD</u>: pokrenuti **setup.exe** iz mape **install\_G6CAD\_Trial** i pratiti proces instalacije. Instalacijsko sučelje vrlo slično instalaciji AutoCAD-a.